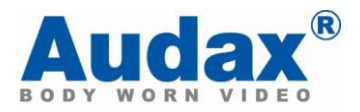

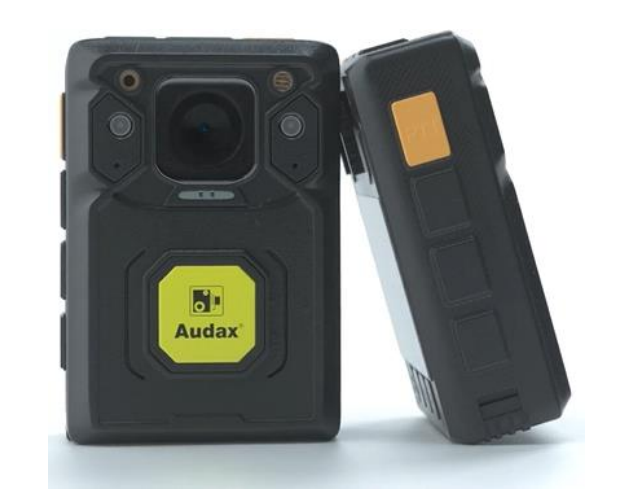

BioAX®

## **Bio-AX® DEMS Installation and Operation Manual**

| Document Version:  | 1.1                  |
|--------------------|----------------------|
| Document Security: | OFFICIAL: COMMERCIAL |

| Bio-AX® DEMS Installation and Operation Manual 2020 |                     | Page:             | Pg 1 of 22 |
|-----------------------------------------------------|---------------------|-------------------|------------|
| Document ID:                                        | Bio-AX® DEMS Manual | Version:          | 1.0        |
| Date of Approval:                                   | 24/09/2020          | Next Review Date: | 24/09/2021 |

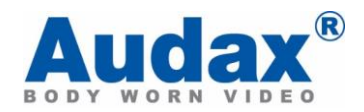

# INTENTIONALLY LEFT BLANK

| Bio-AX® DEMS Installation and Operation Manual 2020 |                     | Page:             | Pg 2 of 22 |
|-----------------------------------------------------|---------------------|-------------------|------------|
| Document ID:                                        | Bio-AX® DEMS Manual | Version:          | 1.0        |
| Date of Approval:                                   | 24/09/2020          | Next Review Date: | 24/09/2021 |

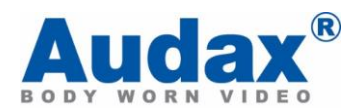

| Version Control         Document Location           If using a printed version | of this document, ensure it is the latest published version. |
|--------------------------------------------------------------------------------|--------------------------------------------------------------|
|--------------------------------------------------------------------------------|--------------------------------------------------------------|

| Version | Date Approved | Publication Date | Approved By | Summary of Changes |
|---------|---------------|------------------|-------------|--------------------|
| 1.0     | 20/09/2020    | 24/09/2020       | Audax       | New Document       |
| 2.0     |               |                  |             |                    |
|         |               |                  |             |                    |
|         |               |                  |             |                    |
|         |               |                  |             |                    |
|         |               |                  |             |                    |
|         |               |                  |             |                    |
|         |               |                  |             |                    |

| Bio-AX® DEMS Installation and Operation Manual 2020 |                     | Page:             | Pg 3 of 22 |
|-----------------------------------------------------|---------------------|-------------------|------------|
| Document ID:                                        | Bio-AX® DEMS Manual | Version:          | 1.0        |
| Date of Approval:                                   | 24/09/2020          | Next Review Date: | 24/09/2021 |

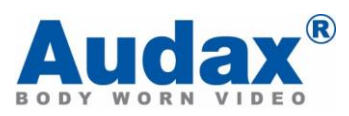

| Page | Paragraph | Description                   |
|------|-----------|-------------------------------|
| 6    | 1         | Statement                     |
| 6    | 2         | Introduction                  |
| 6    | 3         | Platform Introduction         |
| 6    | 4         | Deployment and Management     |
| 7    | 5         | Web Configuration             |
| 8    | 6         | Docking Station Configuration |
| 9    | 7         | Agent DEMS                    |
| 10   | 8         | Using DEMS                    |
| 13   | 9         | Addition of Users             |
| 14   | 10        | Department Addition           |
| 14   | 11        | Permissions Manage            |
| 15   | 12        | Region Manage                 |
| 15   | 13        | Remote Update                 |
| 16   | 14        | System                        |
| 18   | 15        | Case Manage                   |
| 19   | 16        | File Manage                   |
| 22   | 17        | Upload File                   |
|      |           |                               |
|      |           |                               |
|      |           |                               |
|      |           |                               |
|      |           |                               |
|      |           |                               |
|      |           |                               |
|      |           |                               |
|      |           |                               |
|      |           |                               |
|      |           |                               |
|      |           |                               |
|      |           |                               |
|      |           |                               |
|      |           |                               |
|      |           |                               |

| Bio-AX® DEMS Installation and Operation Manual 2020 |                     | Page:             | Pg 4 of 22 |
|-----------------------------------------------------|---------------------|-------------------|------------|
| Document ID:                                        | Bio-AX® DEMS Manual | Version:          | 1.0        |
| Date of Approval:                                   | 24/09/2020          | Next Review Date: | 24/09/2021 |

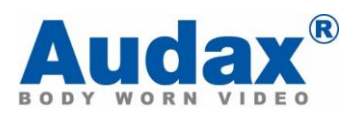

# INTENTIONALLY LEFT BLANK

| Bio-AX® DEMS Installation and Operation Manual 2020 |                     | Page:             | Pg 5 of 22 |
|-----------------------------------------------------|---------------------|-------------------|------------|
| Document ID:                                        | Bio-AX® DEMS Manual | Version:          | 1.0        |
| Date of Approval:                                   | 24/09/2020          | Next Review Date: | 24/09/2021 |

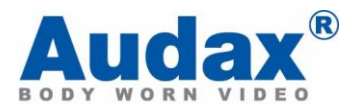

## 1. Statement

- a. The content descripted in the manual may be different from the version you use now, owing to our commitment to progressive development.
- b. If you encounter the problem which is unable to be solved at the time of using this manual, please contact us directly. The content of the manual will be updated irregularly, and the updated content detailed on within the version control.

## 2. Introduction

a. The DEMS will allow a user interface in the compilation of evidential material, this will allow secure storage, permissible viewing, restricted user access, and case IDs to be created and updated within one single interface.

## 3. **Platform Introduction**

- a. The Docking Station comes with 6 ports that will allow a BioAX camera to be charged whilst simultaneously uploading data, and will on completion wipe the device ready for redeployment.
- b. It has a QR reader capability, that will allow users to assign a camera to an officer by simply scanning their QR code.

## 4. **Deployment and management**

#### a. Basic requirements of the server.

| Operation<br>System | Microsoft Windows Server 2003 or higher                          |
|---------------------|------------------------------------------------------------------|
| CDU                 | Intel quad-core and CPU frequency of not less than Xeon          |
| CPU                 | 5410(2.33GHz)                                                    |
| Network             | Two Gigabit Ethernet                                             |
| card                |                                                                  |
| Memory              | 4G (or higher)                                                   |
| Hard disk           | 1TB                                                              |
| CD-ROM              | DVR-ROM                                                          |
|                     | Supporting VGA display                                           |
| Othors              | Supporting ordinary keyboard port and recommending usage of USB  |
| Others              | keyboard port                                                    |
|                     | Needing computer, operation and hard disk status indicator lamps |

| Bio-AX® DEMS Installation and Operation Manual 2020 |                     | Page:             | Pg 6 of 22 |
|-----------------------------------------------------|---------------------|-------------------|------------|
| Document ID:                                        | Bio-AX® DEMS Manual | Version:          | 1.0        |
| Date of Approval:                                   | 24/09/2020          | Next Review Date: | 24/09/2021 |

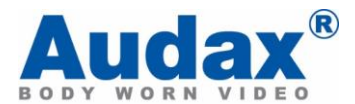

## 5. Web Configuration

- a. On initial setup please navigate to <your server ip>:port number. On access to this page step one of the initial setup will ask to confirm your language.
- b. Step 2. On initial installation you be issued a product registration code this will be added in this step.

|        | Welcome         | 1.0.4.1                    |
|--------|-----------------|----------------------------|
|        |                 | Please input register code |
| Step 1 | * Computer Code | 30-B4-9E-BB-13-2F          |
| Step 2 | * Register Code | Register Code              |
| Step 3 |                 | Submit                     |
| Step 4 |                 |                            |
|        |                 |                            |

c. Step 3. Taking note of your new login and password credentials please create them in this page.

|        | Welcome           | 1.0.4.1                     |
|--------|-------------------|-----------------------------|
|        |                   | Please create administrator |
| Step 1 | * Username        | Username                    |
| Step 2 | * Password        | Password                    |
| Step 3 | * Repeat password | Repeat password             |
| Step 4 | Real Name         | Pad Name                    |
|        |                   |                             |
|        | Tel number        | Tel number                  |
|        | * E-mail          | E-mail                      |
|        |                   | Add Administrator           |
|        |                   |                             |

d. Step 4. This will be the location where all of your data is stored within the server. This is a default path and can be amended to reflect your requirements

|        | Welcome          | 1.0.4.1                                            |   |
|--------|------------------|----------------------------------------------------|---|
|        |                  | Please choose root directory                       |   |
| Step 1 | * Directory Path | G:\Diamante\Repository - 253.9 G (Usable: 250.1 G) | * |
| Step 2 |                  | Add Root Directory                                 |   |
| Step 3 |                  |                                                    |   |
| Step 4 |                  |                                                    |   |
|        |                  |                                                    |   |

| Bio-AX® DEMS Insta | llation and Operation Manual 2020 | Page:             | Pg 7 of 22 |
|--------------------|-----------------------------------|-------------------|------------|
| Document ID:       | Bio-AX® DEMS Manual               | Version:          | 1.0        |
| Date of Approval:  | 24/09/2020                        | Next Review Date: | 24/09/2021 |

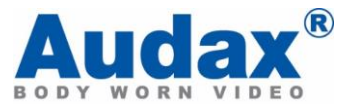

e. Once you have completed steps a – d you will be redirected to a login page as seen below:

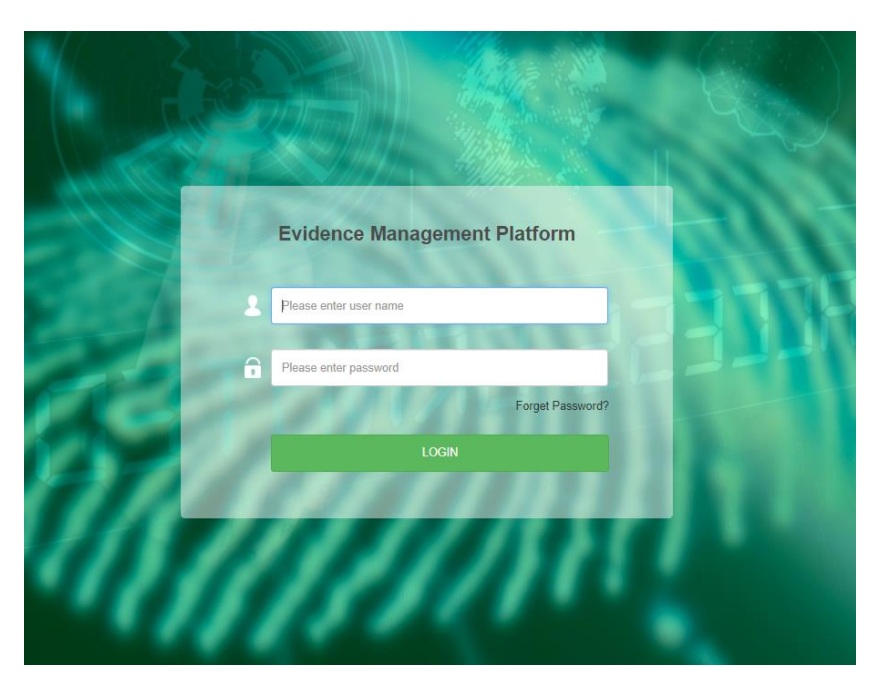

f. Once you have successfully logged in you will be taken to this landing page. We will go into further depth on this page later in the document.

| Agent Count                                                                       | 3 1<br>User Count                                | Device Count                                                                                           | D File with case                                                                                                    | D Important R                                                                |                                                    | 0<br>Al File          | 0<br>Normal Tile                                                                               |
|-----------------------------------------------------------------------------------|--------------------------------------------------|----------------------------------------------------------------------------------------------------|----------------------------------------------------------------------------------------------------|------------------------------------------------------------------------------|----------------------------------------------------|-----------------------|------------------------------------------------------------------------------------------------|
| Search by Month Search by Yea                                                     | < 2019-03 →                                      | — Ca:                                                                                                  | se Created 🛛 File Upload                                                                                                    |                                                                              |                                                    |                       |                                                                                                |
| Case Created 3                                                                    |                                                  |                                                                                                    |                                                                                                    |                                                                              |                                                    | File Upload<br>3<br>2 | Free Space 58.65                                                                               |
|                                                                                   |                                                  |                                                                                                    |                                                                                                    |                                                                              |                                                    |                       |                                                                                                |
| Date: 2<br>• File Upload: 0<br>• Case Created: 0<br>Ukername Beal Name Case Count | 5 6 7 8 9 10 11 12<br>Department Name Case Count | 13 14 15 16 17<br>Time                                                                                 | 18 19 20 21 22 23<br>Operation Type 1                                                                                                    | 24 25 25 27<br>Operation Type 2                                              | 28 29 30 31                                        | 0<br>Real Name        | Free Space Used Space Operation Target                                                         |
| Date: 2<br>• File Upload: 0<br>• Case Created: 0<br>Username Real Name Case Count | 5 6 7 8 9 10 11 12<br>Department Name Case Count | 13 14 15 16 17<br>Time<br>1 2019-03-02                                                                 | 18 19 20 21 22 23<br>Operation Type 1<br>13:44:40 Root Directory Cont                                                                                                    | 24 25 26 27<br>Operation Type 2<br>Add Root Directory                        | 28 29 30 31<br>Username<br>admin                   | 0<br>Real Name        | Free Space Used Space Operation Target Gt/Dismante/Repository                                  |
| Date: 2<br>• File Upload: 0<br>• Case Created: 0<br>Username Real Name Case Count | 5 6 7 8 9 10 11 12<br>Department Name Case Count | 13 14 15 16 17<br>Time<br>1 2019-03-02<br>2 2019-03-02                                                 | 18 19 20 21 22 23<br>Operation Type 1<br>13:44:40 Root Directory Cont<br>13:44:23 Access Control                                                                                                    | 24 25 26 27<br>Operation Type 2<br>Add Root Directory a<br>Login             | 28 29 30 31<br>Username<br>admin                   | 0<br>Real Name        | Free Space Used Space<br>Operation Target<br>G\Diamante\Repository<br>admin                    |
| Date: 2<br>= File Upload: 0<br>• Case Created: 0<br>Username Real Name Case Count | 5 6 7 8 9 10 11 12<br>Department Name Case Count | 13 14 15 16 17<br>Time<br>1 2019-03-02<br>2 2019-03-02<br>1 2019-03-02                                 | 18 19 20 21 22 23<br>Operation Type 1<br>13.4440 Root Directory Cont<br>13.4423 Access Control<br>13.40:37 Access Control                                                                                                    | 24 25 25 27<br>Operation Type 2<br>Add Root Directory a<br>Login a           | 28 29 20 31<br>Username<br>admin<br>admin<br>admin | 0<br>Real Name        | Free Space Used Space Operation Target CS(Diamatel@repolitory admin                            |
| Date: 2<br>File Upload 0<br>• Case Created: 0<br>Username Real Name Case Count    | 5 6 7 8 9 10 11 12<br>Department Name Case Count | 13 14 15 16 17<br>Time<br>1 2019-03-02<br>2 2019-03-02<br>3 2019-03-02<br>4 2019-03-02                 | 18         19         20         21         22         23           Operation Type 1           13.46400         Root Directory Control           13.46423         Access Control           13.4627         Oses Control           13.4627         User Control                                     | 24 25 26 27<br>Operation Type 2<br>Add Root Directory<br>Login 4<br>Add User | 28 29 30 31<br>Username<br>admin<br>admin<br>admin | 0<br>Real Name        | Free Space Used Space<br>Operation Target<br>CL(DiamanterRepository<br>admin<br>admin<br>admin |
| Der: 2<br>+ Fils Upload: 0<br>• Case Created: 0<br>Utsername Real Name Case Count | 5 6 7 8 9 10 11 12                               | 13 14 15 16 17<br>Time<br>1 2019-03-02<br>2 2019-03-02<br>3 2019-03-02<br>4 2019-03-02<br>5 2019-03-02 | 18         19         20         21         22         23           Operation Type 1           13:46:07         Access Control           13:46:27         Access Control           13:46:27         User Control           13:46:37         User Control           13:35:54         System Control | 24 25 26 27<br>Operation Type 2<br>Login 4<br>Add User<br>Updele System Sett | 28 29 30 31<br>Username<br>admin<br>admin<br>admin | 0<br>Real Name        | Free Space Used Space  Operation Target  Coperation Target  admin admin admin admin Bib        |

- 6. **Docking Station Configuration** 
  - a. On initial setup of the docking station to the monitor select the DEMSAgent Icon:

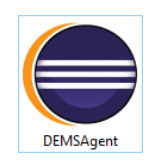

| Bio-AX® DEMS Insta | Ilation and Operation Manual 2020 | Page:             | Pg 8 of 22 |
|--------------------|-----------------------------------|-------------------|------------|
| Document ID:       | Bio-AX® DEMS Manual               | Version:          | 1.0        |
| Date of Approval:  | 24/09/2020                        | Next Review Date: | 24/09/2021 |

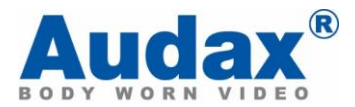

b. Navigate to setting(S)

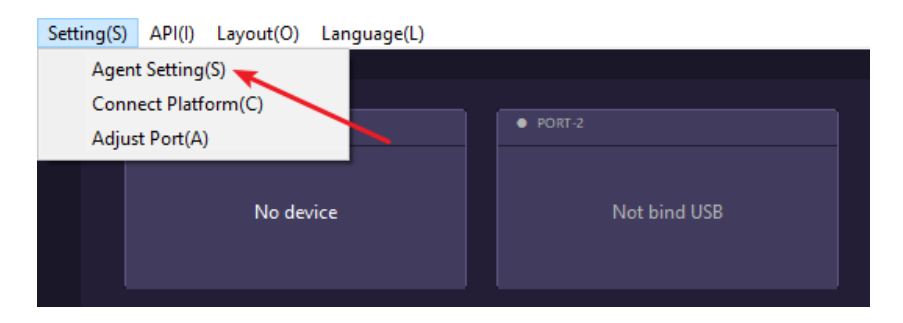

c. Set the Docking Station ID to reflect your ID, in this example we use Agent.

| Agent Setting                         |        |    | ×      |
|---------------------------------------|--------|----|--------|
| Agent Setting<br>Settings about agent |        |    |        |
| DOCK STATION ID                       | AGENT1 |    |        |
|                                       |        | ОК | Cancel |

d. Select OK

7. To allow the port number on the Docking Station to reflect the port number on the AgentDEMS you will need to manually assign each port in these next few steps.

a. Navigate to Setting(S), and select Adjust Port(A) from the drop down menu

| Setting( <u>S</u> ) | API(I) Layout( <u>O</u> ) Language( <u>L</u> ) |              |
|---------------------|------------------------------------------------|--------------|
| Agen                | t Setting(S)                                   |              |
| Conr                | nect Platform(C)                               |              |
| Adju                | st Port(A)                                     | PORT-2       |
|                     |                                                |              |
|                     | Not bind NSB                                   | Not bind USB |
|                     |                                                |              |
|                     |                                                |              |
|                     |                                                |              |
|                     | PORT-3                                         | PORT-4       |
|                     |                                                |              |
|                     | Not hind USB                                   | Not hind USB |
|                     | Not bind 05b                                   |              |
|                     |                                                |              |
|                     |                                                |              |

| Bio-AX® DEMS Insta | llation and Operation Manual 2020 | Page:             | Pg 9 of 22 |
|--------------------|-----------------------------------|-------------------|------------|
| Document ID:       | Bio-AX® DEMS Manual               | Version:          | 1.0        |
| Date of Approval:  | 24/09/2020                        | Next Review Date: | 24/09/2021 |

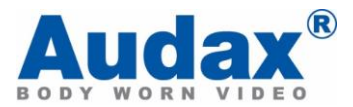

- b. The ports on the DEMS will now turn orange and ask that you "put camera" in to the dock, select port one on DEMS then <u>with your BioAX camera turned on</u> place it into port one. Once the DS recognises your camera, the DS port will turn green and say success.
- c. Bind the ports one by one, ensuring that the camera is turned on prior to putting it into the DS. If you do not want to use a port you can select "skip this port".
- d. On completion select "Finish Port Adjust", and you will return to a screen that only shows the ports that have been bounded to that Docking Station.
- e. On initial setup of the DS you will need to connect to WiFi, do this as you would normally with a PC.

## 8. Using DEMS

- a. In order to use the DEMS platform with the docking station you will need to affiliate the docking station to the DEMSAgent that has just been created.
- b. Navigate to your <server ip:and port number> for example http://20.50.114.197:8081/DEMS/web
- c. In the top tabs select configuration

| _                     | Dashboard      | Data C             | Configuration     | System                |                  |                  |             |             | Admin •                 |   |
|-----------------------|----------------|--------------------|-------------------|-----------------------|------------------|------------------|-------------|-------------|-------------------------|---|
| D Agent Count         | 2 5<br>User    | Count              | 1<br>Device Creat |                       | lie with case    | C 0<br>Importa   | tt File     | 9<br>A175e  | 9<br>Normal 70e         |   |
| Search by Month Sear  | ih by Year 🛛 🔍 | 2020-09            |                   | _ 0                   | Case Created 🛛 🌖 | File Upload      |             |             |                         |   |
| Case Created          |                |                    |                   |                       |                  |                  |             | File Upload |                         |   |
| 1                     |                |                    |                   |                       |                  |                  |             |             |                         |   |
|                       |                |                    |                   |                       |                  |                  |             |             |                         |   |
|                       |                |                    |                   |                       |                  |                  |             |             | Free Space 79.7%        |   |
| 2                     |                |                    |                   |                       |                  |                  |             |             |                         | , |
|                       |                |                    |                   |                       |                  |                  |             |             |                         |   |
|                       |                |                    |                   |                       |                  |                  |             | - 2         |                         |   |
|                       |                |                    |                   |                       |                  |                  |             |             |                         |   |
| 0                     |                |                    |                   |                       |                  |                  |             |             | E Free Free B Hand Free |   |
| 1 2                   | 3 4 5 6        | 7 8 9 10           | 11 12 13 14 1     | 5 16 17 18 19         | 20 21 22 28      | 3 24 25 26       | 27 28 29 30 |             | Free space Used space   | 0 |
| Username Real Name Ca | se Coust       | Department Name Ca | se Count          | Time                  | Operation Type 1 | Operation Type 2 | Usemane     | Real Name   | Operation Target        |   |
|                       |                |                    |                   | 1 2020-09-28 11:08:10 | Access Control   | Login            | Admin       |             | Admin                   |   |
|                       |                |                    |                   | 2 2020-09-28 10:55:29 | Access Control   | Login            | Admin       |             | Admin                   |   |
|                       |                |                    |                   | 3 2020-09-16 11:54:20 | Access Control   | Login            | Admin       |             | Admin                   |   |
|                       |                |                    |                   |                       | 11               |                  |             |             |                         |   |
|                       |                |                    |                   | 4 2020-09-15 08:57:51 | User Control     | Remove User      | Admin       |             | 222222                  |   |

d. Select Agent Manager

|                   | ŀ | • Add Agent |            |          |                |                     |             |            |             |        | Export |
|-------------------|---|-------------|------------|----------|----------------|---------------------|-------------|------------|-------------|--------|--------|
| Agent Manage      |   | Agent ID    | Agent Name | Location | Connect Status | Last Update Time    | Usable Size | Total Size | Create Time | Action |        |
|                   | 1 | Audax1      | Audarl     | UK       | Lost           | 2020-09-28 08:12:53 | 19.3 G      | 19.6 G     | 2020-09-14  | Edit   | Remove |
| Camera Manage     |   |             |            |          |                |                     |             |            |             |        |        |
| Remote Update     |   |             |            |          |                |                     |             |            |             |        |        |
| Region Manage     |   |             |            |          |                |                     |             |            |             |        |        |
| Department Manage |   |             |            |          |                |                     |             |            |             |        |        |
| User Manage       |   |             |            |          |                |                     |             |            |             |        |        |
| Permission Manage |   |             |            |          |                |                     |             |            |             |        |        |

| Bio-AX® DEMS Insta | Ilation and Operation Manual 2020 | Page:             | Pg 10 of 22 |
|--------------------|-----------------------------------|-------------------|-------------|
| Document ID:       | Bio-AX® DEMS Manual               | Version:          | 1.0         |
| Date of Approval:  | 24/09/2020                        | Next Review Date: | 24/09/2021  |

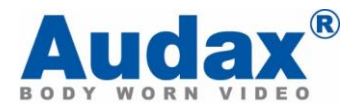

## e. Then Add Agent

|              |                   | _      | Dashboard |            |          |                     |                  |             |            |             |        |        |
|--------------|-------------------|--------|-----------|------------|----------|---------------------|------------------|-------------|------------|-------------|--------|--------|
| I            |                   | ŀ      | Add Agent |            |          |                     |                  |             |            |             |        | Export |
| I            | Agent Manage      |        | Agent ID  | Agent Name | Location | Connect Status      | Last Update Time | Usable Size | Total Size | Create Time | Action |        |
| Agent Manage | 1                 | Audax1 | Audact    | UK         | Lost     | 2020-09-28 08:12:53 | 19.3 G           | 19.6 G      | 2020-09-14 | Edit        | Remove |        |
|              | Camera Manage     |        |           |            |          |                     |                  |             |            |             |        |        |
|              | Remote Update     |        |           |            |          |                     |                  |             |            |             |        |        |
|              | Region Manage     |        |           |            |          |                     |                  |             |            |             |        |        |
|              | Department Manage |        |           |            |          |                     |                  |             |            |             |        |        |
|              | User Manage       |        |           |            |          |                     |                  |             |            |             |        |        |
|              | Permission Manage |        |           |            |          |                     |                  |             |            |             |        |        |

- f. The Agent ID is the ID that you setup in step 5C earlier (this needs to match exactly and is case sensitive otherwise it will not be recognised).
- g. The Agent name can be amended to reflect the user, and the location box is optional.

| Agent Manage         Agent D         Agent None         Tool Non         Common None           3         Animatic         Add Agent         *         366 G         2000-05-34           Remote Updates         *         Agent None         Agent None         Agent None         2000-05-34                                                                                                    | Action<br>Edit Remove |
|----------------------------------------------------------------------------------------------------|-----------------------|
| Agent D         Agent D         Agent D         Agent D         Add Agent         Tool for         Count Tool           2         Added Agent         *         196 for         Count Tool         196 for         Count Tool         196 for         Count Tool         196 for         Count Tool         196 for         Count Tool         196 for         Count Tool         196 for         Count Tool         2005 db Add         2005 db Add | Action<br>Edit Remove |
| Carners Manage Remote Lipde Agent D Agent D Agent Namage Agent Namage                                                                                                    |                       |
| Memote Update         *Agent D           Japid On Manage         Agent Name                                                                                                    |                       |
| Region Manage Agent Name                                                                                                    |                       |
|                                                                                                    |                       |
| Department Manage Location                                                                                                    |                       |
| User Manage                                                                                                    |                       |
| Permission Manage Cancel                                                                                                    |                       |
|                                                                                                    |                       |

h. Once you have added your details, they will be visible as shown below

|              |    | Dashboard | Data C     | onfiguration | System |                |                     |             |            |             | Admin •  | 1.0.8.2 |
|--------------|----|-----------|------------|--------------|--------|----------------|---------------------|-------------|------------|-------------|----------|---------|
| +Add Agent   |    |           |            |              |        |                | Export              |             |            |             |          |         |
| Agent Manage |    | Agent ID  | Agent Name | Location     |        | Connect Status | Last Update Time    | Usable Size | Total Size | Create Time | Action   |         |
|              | -1 | Audax1    | Audax1     | UK           |        | Lost           | 2020-09-28 08:12:53 | 19.3 G      | 19.6 G     | 2020-09-14  | Edit Rem | 27.B    |

i. Move back onto the DEMSAgent application and select Setting(S), then Connect Platform(C) from the drop down

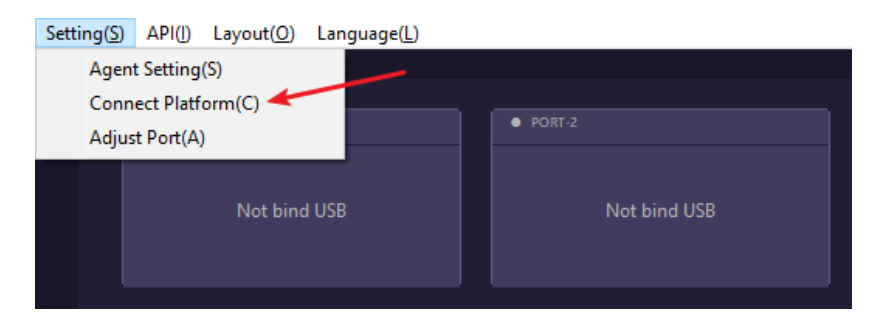

| Bio-AX® DEMS Insta | llation and Operation Manual 2020 | Page:             | Pg 11 of 22 |
|--------------------|-----------------------------------|-------------------|-------------|
| Document ID:       | Bio-AX® DEMS Manual               | Version:          | 1.0         |
| Date of Approval:  | 24/09/2020                        | Next Review Date: | 24/09/2021  |

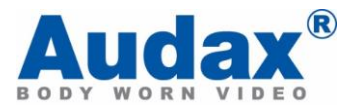

j. The IP address needed to Connect platform is your servers IP

| Connect Platform                                    | :             | × |
|-----------------------------------------------------|---------------|---|
| Connect Platform<br>Settings about connect platform |               | F |
| Platform IP Address                                 | 192.168.1.131 |   |
|                                                     | OK Cancel     |   |

- k. Select OK, and restart the DEMSAgent to activate the connection to the server.
- I. A green symbol means you are connected to the server

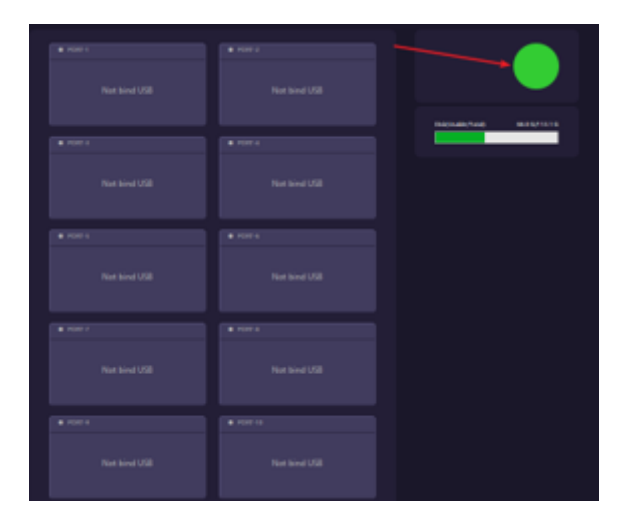

| Bio-AX® DEMS Insta | llation and Operation Manual 2020 | Page:             | Pg 12 of 22 |
|--------------------|-----------------------------------|-------------------|-------------|
| Document ID:       | Bio-AX® DEMS Manual               | Version:          | 1.0         |
| Date of Approval:  | 24/09/2020                        | Next Review Date: | 24/09/2021  |

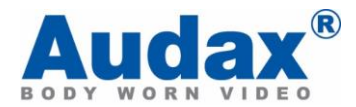

## 9. Addition of Users to the DEMS

a. With the <u>same UserID that has been allocated to the camera within the BioAX</u> <u>Cam Manager</u> as seen below.

| 🦁 Cam Manager (V1.0.7.0)                                                                 | ×                                 |
|------------------------------------------------------------------------------------------|-----------------------------------|
| Audax BioAX CAM MANAGE                                                                   | R                                 |
| Camera Info Network Settings Camera Settings Other Settings Password                     |                                   |
| Device Info                                                                              |                                   |
| Model No.: SOP_13 Barcode:                                                               | D41243500490                      |
| Other                                                                                    |                                   |
| Device ID: BioAX1 Device Version:                                                        | V:20200806_H2.0_WIFI_             |
| User ID: Audax2 User Name:                                                               | SOP_13                            |
| Battery Left: 84% Customized Water Mark:                                                 | AUDAX                             |
| Free Space: 29.6 GB of 29.7GB                                                            |                                   |
| Lock Memory Format Disk Refresh<br>Sync PC DateTime Camera Off Camera Reboot Open File E | Apply<br>xplorer Default Settings |
| Reconnect                                                                                | Exit                              |

b. To add a user navigate to Configuration, then User Manager, and Add User

|                   |    | Dashboard      | Data       | Configuration            |            |         |                  |            |                     | Admin - 1.0.8.               |
|-------------------|----|----------------|------------|--------------------------|------------|---------|------------------|------------|---------------------|------------------------------|
|                   | ŀ  | Add Supervisor | + Add User | Construction Import User |            |         |                  |            | Search by user acco | unt or real name 🗙 Q. Export |
| Agent Manage      |    | Usemame        | Real Name  | Role                     | Department | User ID | E-mail           | Tel Number | Create Time         | Action                       |
|                   | -1 | Admin          |            | Admin                    |            |         | Paul@audaxuk.com |            | 2020-09-14          | Edit Modify password         |
| Camera Manage     | 2  | Audax2         | Paul       | User                     | Audax      | Audard2 |                  | 999        | 2020-09-15          | Edit Modify password Remove  |
| Remote Update     |    |                |            |                          |            |         |                  |            |                     |                              |
| Region Manage     |    |                |            |                          |            |         |                  |            |                     |                              |
| Department Manage |    |                |            |                          |            |         |                  |            |                     |                              |
| User Manage       |    |                |            |                          |            |         |                  |            |                     |                              |
| Permission Manage |    |                |            |                          |            |         |                  |            |                     |                              |

| Bio-AX® DEMS Insta | llation and Operation Manual 2020 | Page:             | Pg 13 of 22 |
|--------------------|-----------------------------------|-------------------|-------------|
| Document ID:       | Bio-AX® DEMS Manual               | Version:          | 1.0         |
| Date of Approval:  | 24/09/2020                        | Next Review Date: | 24/09/2021  |

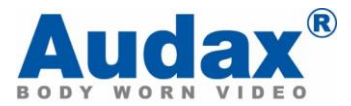

c. The top user will always be the Admin, additional users will be listed below. Select Add:

|                   | Dashboard Data Configuration | System                | Admin - 1.08.2 |
|-------------------|------------------------------|-----------------------|----------------|
|                   | * Usersame                   | Username              |                |
| Agent Manage      | * Password                   | Password              |                |
| Camera Manage     | * Repeat password            | Repeat password       |                |
| Remote Update     | Department                   | ×                     |                |
| Region Manage     | * User ID                    | User ID               |                |
| User Manage       | Real Name                    | Real Name             |                |
| Permission Manage | Tel number                   | Tel number            |                |
|                   | Σ-mail                       | E-mail                |                |
|                   |                              | Add Back to user list |                |

d. All areas marked with an asterisk need to be populated, but the area highlighted needs to match the step mentioned earlier in paragraph 9a, then select Add.

## 10. Department Addition

- a. Within Configuration, select Department Manage in the left tab then Add.
- b. When you first add a Department this will be the HQ of all other departments for example Met Police, then with further addition of departments they can be broken down into boroughs or districts. An example can be seen below where Audax is the HQ and London is a sub unit.

|                   |                  |      |               | -             |                    |      |        |         |      |
|-------------------|------------------|------|---------------|---------------|--------------------|------|--------|---------|------|
|                   | Dashboard        | Data | Configuration | System        |                    |      |        | Admin - | 1083 |
|                   | + Add Department |      |               |               |                    |      |        |         |      |
| Agent Manage      | Department Name  |      | Create        | Time          | Artion             |      |        |         |      |
|                   | 4 🔁 Audax        |      | 2020-0        | 9-14 12:47:15 | Add Sub-Department | Edit | Remove |         |      |
| Camera Manage     | London           |      | 2020-0        | 8-14 12:47:25 | Add Sub-Department | Edit | Remove |         |      |
| Remote Update     |                  |      |               |               |                    |      |        |         |      |
| Region Manage     |                  |      |               |               |                    |      |        |         |      |
| Department Manage |                  |      |               |               |                    |      |        |         |      |
| User Manage       |                  |      |               |               |                    |      |        |         |      |
| Permission Manage |                  |      |               |               |                    |      |        |         |      |

## 11. Permission Manage

a. This page will allow addition or restriction of users and administrators as can be seen below.

| Username | Real Name | Role  |    | Menu              |  |
|----------|-----------|-------|----|-------------------|--|
| Admin    |           | Admin | 1  | Case Manage       |  |
| Audax2   | Paul      | User  | 2  | File Manage       |  |
|          |           |       | 3  | Agent Manage      |  |
|          |           |       | 4  | Camera Manage     |  |
|          |           |       | 5  | Remote Update     |  |
|          |           |       | 6  | Region Manage     |  |
|          |           |       | 7  | Department Manage |  |
|          |           |       | 8  | User Manage       |  |
|          |           |       | 9  | Permission Manage |  |
|          |           |       | 10 | Root Directory    |  |
|          |           |       | 11 | Operation Record  |  |
|          |           |       | 12 | Repair Report     |  |
|          |           |       | 13 | System Setting    |  |
|          |           |       | 14 | Upload Time       |  |
|          |           |       | 15 | Mail Sender       |  |

A typical administrator will have all rights assigned

| Bio-AX® DEMS Insta | Ilation and Operation Manual 2020 | Page:             | Pg 14 of 22 |
|--------------------|-----------------------------------|-------------------|-------------|
| Document ID:       | Bio-AX® DEMS Manual               | Version:          | 1.0         |
| Date of Approval:  | 24/09/2020                        | Next Review Date: | 24/09/2021  |

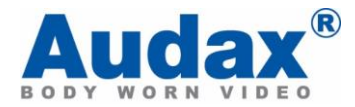

|   |          |           |       |    |                   |          | Search by user | r account or real name | × | ۹ |
|---|----------|-----------|-------|----|-------------------|----------|----------------|------------------------|---|---|
|   | Username | Real Name | Role  |    | Menu              | Readonly |                | Full Centrol           |   |   |
| 1 | Admin    |           | Admin | 1  | Case Manage       | 0        |                |                        |   |   |
| 2 | Audax2   | Paul      | User  | 2  | File Manage       | 0        |                | 0                      |   |   |
|   |          |           |       | 3  | Agent Manage      |          |                |                        |   |   |
|   |          |           |       | 4  | Camera Manage     | 0        |                | 0                      |   |   |
|   |          |           |       | 5  | Remote Update     |          |                |                        |   |   |
|   |          |           |       | 6  | Region Manage     |          |                | 0                      |   |   |
|   |          |           |       | 7  | Department Manage |          |                |                        |   |   |
|   |          |           |       | 8  | User Manage       | 2        |                |                        |   |   |
|   |          |           |       | 9  | Permission Manage |          |                |                        |   |   |
|   |          |           |       | 10 | Root Directory    |          |                |                        |   |   |
|   |          |           |       | 11 | Operation Record  |          |                |                        |   |   |
|   |          |           |       | 12 | Repair Report     | 2        |                | <b>~</b>               |   |   |
|   |          |           |       | 13 | System Setting    |          |                |                        |   |   |
|   |          |           |       | 14 | Upload Time       |          |                |                        |   |   |
|   |          |           |       | 15 | Mail Sender       |          |                |                        |   |   |
|   |          |           |       |    |                   |          |                |                        |   |   |
|   |          |           |       |    |                   |          |                |                        |   |   |

A typical user will have only a number of rights assigned

## 12. Region Manage

a. If you are a multi-national organisation you can assign regions within the region tab giving more autonomy to various sub units.

## 13. Remote Update

- a. Will allow an administrator to remotely upgrade the camera whilst deployed, **note only to be used in a maintenance period and not during operations.**
- b. To do a remote upgrade select the designated tab in the left of the screen

|           | Brr | nware File: Please of | thoose a file |          | Choose          | file Uploa   | d Firmwar | •                    |   |              |               |                  |        |         |                   |             |             |        |
|-----------|-----|-----------------------|---------------|----------|-----------------|--------------|-----------|----------------------|---|--------------|---------------|------------------|--------|---------|-------------------|-------------|-------------|--------|
|           |     | File Name             | File S        | æ        | File Verify Coo | de Create Th | ne        | Action               |   | MAC Address  | File Name     | File Verify Code | Status | Result  | Fall Reason       | Create Time | Closed Time | Action |
| mage      | 1   | AmbaSysFW.            | bin 50.21     | 4        | 3361344054      | 2020-09-     | 07        | Remove               | 1 | D41243500520 | AmbaSysFW.bin | 3361344054       | Closed | Cancel  |                   | 09-07 14:29 | 09-07 14:43 |        |
| lanage    |     |                       |               |          |                 |              |           |                      | 2 | D41243500520 | AmbaSysFW.bin | 3361344054       | Closed | Failure | Replaced by new u | 09-07 14:27 | 09-07 14:29 |        |
| _         |     |                       |               |          |                 |              |           |                      | 3 | D41243500520 | AmbaSysFW.bin | 3361344054       | Closed | Cancel  |                   | 09-07 14:26 | 09-07 14:27 |        |
| pdate     |     |                       |               |          |                 |              |           |                      |   |              |               |                  |        |         |                   |             |             |        |
|           |     |                       |               |          |                 |              |           |                      |   |              |               |                  |        |         |                   |             |             |        |
| anage     |     |                       | and off       |          |                 |              | Disata    | a las l of l boost   |   |              |               |                  |        |         |                   |             |             |        |
| nt Manage | 10  |                       | ge i or i     |          | 0               |              | Unsprayer | ig i to i or i items |   |              |               |                  |        |         |                   |             |             |        |
|           |     | MAC Address           | Username      | Real Nam | e Device ID     | User ID      | Connect   | Sta Action           |   |              |               |                  |        |         |                   |             |             |        |
| 39e       | 1   | C0847DD6C6CC          | User3         | User3    | 000000          | 000003       | Lost      | Update Fin           |   |              |               |                  |        |         |                   |             |             |        |
|           | 2   | D412435004A0          |               |          | 000000          | 000000       | Lost      | Update Fin           |   |              |               |                  |        |         |                   |             |             |        |
| n Manage  | 3   | D41243500520          | User2         | User2    | 000000          | 000002       | Lost      | Update Fin           |   |              |               |                  |        |         |                   |             |             |        |
|           | 4   | D41243500584          | User2         | User2    | 000000          | 200000       | Lost      | Update Fin           |   |              |               |                  |        |         |                   |             |             |        |
|           | 5   | D412435005C2          | User3         | User3    | 000000          | 000003       | Lost      | Update Fin           |   |              |               |                  |        |         |                   |             |             |        |
|           | 6   | D412435005F2          | User1         | User1    | 000000          | 000001       | Lost      | Update Fin           |   |              |               |                  |        |         |                   |             |             |        |
|           | 7   | D4124350060A          | User4         | User4    | 000000          | 000004       | Lost      | Update Fin           |   |              |               |                  |        |         |                   |             |             |        |
|           | 8   | D41243500718          | User2         | User2    | 000000          | 000002       | Lost      | Update Fin           |   |              |               |                  |        |         |                   |             |             |        |
|           | 9   | D41243501BFE          | User5         | User5    | 000000          | 000005       | Lost      | Update Fin           |   |              |               |                  |        |         |                   |             |             |        |
|           | 10  | D41243501C0A          | User2         | User2    | 000000          | 000002       | Lost      | Update Fin           |   |              |               |                  |        |         |                   |             |             |        |
|           | 11  | D4124350062E          | User1         | User1    | 000001          | 000001       | Lost      | Update Fin           |   |              |               |                  |        |         |                   |             |             |        |
|           | 1.2 | D41243500490          |               |          | BloAX1          | Audact       | Lost      | Update Fin           |   |              |               |                  |        |         |                   |             |             |        |

c. Choose the firmware to import

| Firmware | e File: Please choose | a file    | Choose fil       | e Upload Firmwar | e      |
|----------|-----------------------|-----------|------------------|------------------|--------|
|          | File Name             | File Size | File Verify Code | Create Time      | Action |
| 1 🔽      | AmbaSysFW.bin         | 50.2 M    | 3361344054       | 2020-09-07       | Remove |

| Bio-AX® DEMS Insta | Ilation and Operation Manual 2020 | Page:             | Pg 15 of 22 |
|--------------------|-----------------------------------|-------------------|-------------|
| Document ID:       | Bio-AX® DEMS Manual               | Version:          | 1.0         |
| Date of Approval:  | 24/09/2020                        | Next Review Date: | 24/09/2021  |

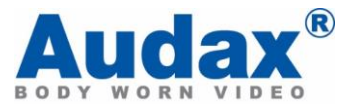

d. Select the camera, then select update firmware

| 10 | 10 V H 4 Page 9 of 0 V H O Displaying 0 to 0 of 0 items |         |          |             |         |           |            |  |  |  |  |
|----|---------------------------------------------------------|---------|----------|-------------|---------|-----------|------------|--|--|--|--|
|    | MAC Address                                             | Usemame | Real Nam | e Device ID | User ID | Connect S | t Action   |  |  |  |  |
| 1  | D41243500490                                            | Audax2  | Paul     | BioAX1      | Audax2  | Lost      | Update Fir |  |  |  |  |

#### 14. System

a. **Root Directory.** This directory is the directory where files are uploaded to the server and stored.

|                  | Dashboard                            | Data      | Configuration | System            |           |                       |                      |            |        | admin + 1.0.8.2 |
|------------------|--------------------------------------|-----------|---------------|-------------------|-----------|-----------------------|----------------------|------------|--------|-----------------|
|                  | + Add Platform Root                  | Directory |               |                   |           |                       |                      |            |        | Export          |
| Root Directory   | Platform Directory 1 D\DEMS\Reposito | Path      |               | Status<br>Enabled | Used Size | Usable Size<br>64.4 G | Total Size<br>67.7 G | Load Ratio | Action |                 |
| Operation Record |                                      |           |               |                   |           |                       |                      |            |        |                 |
| Repair Report    |                                      |           |               |                   |           |                       |                      |            |        |                 |
| System Setting   |                                      |           |               |                   |           |                       |                      |            |        |                 |
| Upload Time      |                                      |           |               |                   |           |                       |                      |            |        |                 |
| Mail Sender      |                                      |           |               |                   |           |                       |                      |            |        |                 |

b. **Operation Record.** The user's operation record can be queried according to the operation type, and the operation record can be exported to an Excel table.

|                  | All Operation Type 1   | ✓ All Operation Type 2 ✓ | 2020-08-23 - 2020-09  | 22         |           |                                               |              | Eaport                      |
|------------------|------------------------|--------------------------|-----------------------|------------|-----------|-----------------------------------------------|--------------|-----------------------------|
|                  | Time                   | Operation Type 1         | Operation Type 2      | Username   | Real Name | Operation Target                              | Description  |                             |
|                  | 1 2020-09-22 11:42:44  | System Control           | Update System Setting | admin      |           | <b>你</b> 常                                    | View Details |                             |
| operation Record | 2 2020-09-22 11:42:36  | File Control             | Confirm Remove File   | admin      |           | NOR_000000_000001_20200916111921_AA_N0001.MP4 |              |                             |
|                  | 3 2020-09-22 11:42:33  | File Control             | Apply Remove File     | admin      |           | NOR_000000_000001_20200916111921_AA_N0001.MP4 |              |                             |
| opair Report     | 4 2020-09-22 11:42:32  | File Control             | Confirm Remove File   | admin      |           | NOR_000003_000003_20200916111936_AA_N0001.MP4 |              |                             |
|                  | 5 2020-09-22 11:42:29  | File Control             | Apply Remove File     | admin      |           | NOR_000003_000003_20200916111936_AA_N0001.MP4 |              |                             |
| istem Setting    | 6 2020-09-22 11:39:47  | File Control             | Vhilt File            | admin      |           | NOR_000000_000000_20200917105306_AA_N0001.AAC |              |                             |
| 300 an           | 7 2020-09-22 11:39:37  | File Control             | File Edit             | admin      |           | NOR_000000_000000_20200917105306_AA_N0001.AAC | View Details |                             |
| bionn unue       | 8 2020-09-22 11:39-23  | File Control             | File Edit             | admin      |           | NOR_000000_000000_20200917105306_AA_N0001.AAC | View Details |                             |
| tail Sender      | 9 2020-09-22 11:39:12  | File Control             | File Edit             | admin      |           | NOR_000000_000000_20200917105306_AA_N0001.AAC | View Details |                             |
|                  | 10 2020-09-22 11:35-54 | System Control           | Update System Setting | admin      |           | Language                                      | View Details |                             |
|                  | 11 2020-09-22 11:23:31 | Access Control           | Login                 | admin      |           | admin                                         |              |                             |
|                  | 12 2020-09-22 11:00:33 | Carnera Control          | Bind Camera           |            |           | 000003                                        | View Details |                             |
|                  | 13 2020-09-22 1057:50  | Camera Control           | Unbind Camera         |            |           | 000003                                        | View Details |                             |
|                  | 14 2020-09-21 17:40:23 | System Control           | Update System Setting | admin      |           | Langue                                        | View Details |                             |
|                  | 15 2020-09-21 17:40:15 | System Control           | Update System Setting | admin      |           | <b>音音</b>                                     | View Details |                             |
|                  | 16 2020-09-21 17:39:54 | Access Control           | Login                 | admin      |           | admin                                         |              |                             |
|                  | 17 2020-09-21 1452:18  | Access Control           | Logout                | admin      |           | admin                                         |              |                             |
|                  | 18 2020-09-21 14:41:53 | Access Control           | Login                 | admin      |           | admin                                         |              |                             |
|                  | 19 2020-09-21 10:06:44 | Camera Control           | Bind Camera           |            |           | 000003                                        | View Details |                             |
|                  | 20 2020-09-21 10:06:44 | Camera Control           | Unbind Camera         |            |           | 000002                                        | View Details |                             |
|                  | 21 2020-09-21 10:04:48 | Carnera Control          | Bind Camera           |            |           | 000002                                        | View Details |                             |
|                  | 22 2020-09-21 10:04:48 | Camera Control           | Unbind Camera         |            |           | 000001                                        | View Details |                             |
|                  | 23 2020-09-21 10:04:09 | Carnera Control          | Bind Camera           |            |           | 000001                                        | View Details |                             |
|                  | 24 2020-09-21 10:04:09 | Carnesa Control          | Unbind Camera         |            |           | 000003                                        | View Details |                             |
|                  | 25 2020-09-21 09:41:01 | Access Control           | Login                 | admin      |           | admin                                         |              |                             |
|                  | 30 w M d Pate 1        | dil b N O                | Lonin                 | - setentin |           |                                               |              | Cholaving 1 to 30 of 304 in |

c. **Repair Report.** Record camera repair records submitted by users. The administrator can perform targeted repairs based on the repair records submitted by users.

|                  | 2020-08-23 - 2020-09-22 | 2                   |           |         |          |           |       | Export      |
|------------------|-------------------------|---------------------|-----------|---------|----------|-----------|-------|-------------|
| Root Directory   | MAC Address             | Time                | Device ID | User ID | Username | Real Name | Title | Description |
|                  | 1 D41243500520          | 2020-09-11 10:23:33 | 000000    | 000002  |          |           | test  | test        |
| Operation Record |                         |                     |           |         |          |           |       |             |
| Repair Report    |                         |                     |           |         |          |           |       |             |
| System Setting   |                         |                     |           |         |          |           |       |             |
| Upload Time      |                         |                     |           |         |          |           |       |             |
| Mail Sender      |                         |                     |           |         |          |           |       |             |

| Bio-AX® DEMS Insta | llation and Operation Manual 2020 | Page:             | Pg 16 of 22 |
|--------------------|-----------------------------------|-------------------|-------------|
| Document ID:       | Bio-AX® DEMS Manual               | Version:          | 1.0         |
| Date of Approval:  | 24/09/2020                        | Next Review Date: | 24/09/2021  |

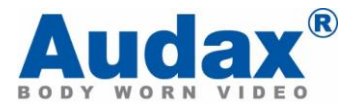

## d. System Setting

|                  | Dashboard Data Confi | guration System                      |              |        | admin + | 1.0.8.2 |
|------------------|----------------------|--------------------------------------|--------------|--------|---------|---------|
|                  | м                    | fax Agent File Transfer Limit(3-20)  | 10           | Update |         |         |
| Root Directory   | м                    | fax Total File Transfer Limit(5-100) | 20           | Update |         |         |
| Operation Record |                      | Level 1 File Retention               | Keep forever | Update |         |         |
| Repair Report    |                      | Level 2 File Retention               | 120 Days ~   | Update |         |         |
| System Setting   |                      | Level 3 File Retention               | 90 Days      | Update |         |         |
| Upload Time      |                      | Level 4 File Retention               | 60 Days      | Update |         |         |
| Mail Sender      |                      | Level 5 File Retention               | 30 Days      | Update |         |         |
|                  | Camera               | a MAC address for parameter copy     |              | Update |         |         |
|                  | D                    | Xsk Space Warning Percent(50-95)     | 80           | Update |         |         |
|                  |                      | AES logy                             |              | Update |         |         |
|                  |                      | Language                             | Findish      | Undate |         |         |
|                  |                      |                                      | angene .     |        |         |         |
|                  |                      | Manage Platform ID                   |              |        |         |         |
|                  |                      | Backup Server Ip Address             |              |        |         |         |
|                  |                      | Backup Server Http Port              |              |        |         |         |
|                  |                      |                                      |              |        |         |         |

1) The number of files uploaded by a single agent at the same time. The number range is 3-20.

| Max Agent File Transfer Limit(3-20) | 10 | Update |
|-------------------------------------|----|--------|

2) The total number of files allowed to be uploaded at the same time. The range is 5-100.

| Max Total File Transfer Limit(5-100) | 20 | Update |  |
|--------------------------------------|----|--------|--|

 Set the retention time of files of various levels. The number of days that can be retained can be 30 days, 60 days, 90 days, or 120 days. Level 1 files can be retained forever.

| Level 1 File Retention | Keep forever | ~ | Update |
|------------------------|--------------|---|--------|
| Level 2 File Retention | 120 Days     | ~ | Update |
| Level 3 File Retention | 90 Days      | ~ | Update |
| Level 4 File Retention | 60 Days      | ~ | Update |
| Level 5 File Retention | 30 Days      | ~ | Update |

4) Disk space capacity alarm percentage. If it is set to 80, when the disk capacity of the file station is 80%, a warning will be issued.

Disk Space Warning Percent(50-95) 80 Update

5) You can apply the settings of a certain camera to other machines, and fill in the MAC address to specify a certain camera.

| Bio-AX® DEMS Insta | llation and Operation Manual 2020 | Page:             | Pg 17 of 22 |
|--------------------|-----------------------------------|-------------------|-------------|
| Document ID:       | Bio-AX® DEMS Manual               | Version:          | 1.0         |
| Date of Approval:  | 24/09/2020                        | Next Review Date: | 24/09/2021  |

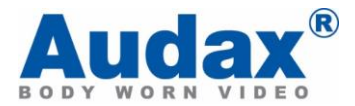

6) Set the default AES KEY, but when the machine does not set AES KEY separately, use this AES KEY to decrypt files.

| AES key |  | Update |
|---------|--|--------|
|         |  |        |

e. **Upload Time.** You can set the time period when uploading files is prohibited. During this time period, the file will not be uploaded.

|                  |                                   | System     |           |        |  |
|------------------|-----------------------------------|------------|-----------|--------|--|
|                  | Time range forbid to upload files | Start time | Stop time | Action |  |
|                  | Start time 12:00                  |            |           |        |  |
| Root Directory   | Stop time 12:00                   |            |           |        |  |
| Operation Record | Add                               |            |           |        |  |
| Repair Report    |                                   |            |           |        |  |
| System Setting   |                                   |            |           |        |  |
| Upload Time      |                                   |            |           |        |  |
| Mail Sender      |                                   |            |           |        |  |
|                  |                                   |            |           |        |  |

#### 15. Case Manage

a. Login with a non-admin user, and you will be able to add cases and assign files to different cases IDs.

|             |                         |        |           |             |             |               | admin + 1.0.8.2                 |
|-------------|-------------------------|--------|-----------|-------------|-------------|---------------|---------------------------------|
|             | 2020-08-23 - 2020-09-22 |        |           |             |             | Search by car | se code or case na 🛛 🕱 🛛 Diport |
| Case Manage | Case Code               | Region | Case Name | Create User | Create Time | Description   | Action                          |
| File Manage |                         |        |           |             |             |               |                                 |

b. Select Add Case. Input all the corresponding details to this particular incident

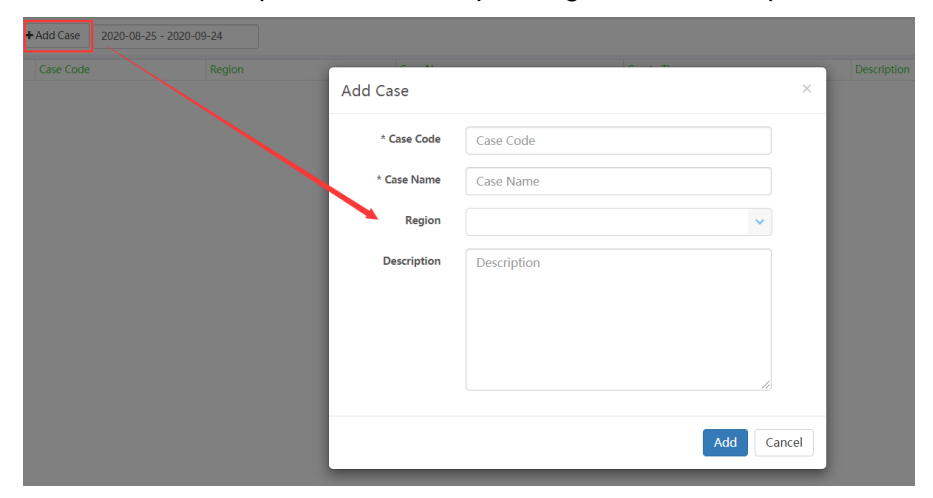

c. In order to assign files to different cases, select *file manage*.

| +/ | Add Case 2020-08-25 - 2020-09 | 1-24   |           |             |             | Search by case | code or case na | ×    | ٩      | Export |
|----|-------------------------------|--------|-----------|-------------|-------------|----------------|-----------------|------|--------|--------|
|    | Case Code                     | Region | Case Name | Create Time | Description |                | Action          |      |        |        |
| 1  | 001                           | South  | 001       | 2020-09-24  |             |                | File Manage     | Edit | Remove |        |

| Bio-AX® DEMS Insta                                                                                                    | Ilation and Operation Manual 2020 | Page:             | Pg 18 of 22 |
|----------------------------------------------------------------------------------------------------|-----------------------------------|-------------------|-------------|
| Document ID:         Bio-AX® DEMS Installation and Operation Manual 2020           Document ID:         Bio-AX® DEMS Manual |                                   | Version:          | 1.0         |
| Date of Approval:                                                                                                    | 24/09/2020                        | Next Review Date: | 24/09/2021  |

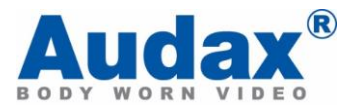

| Subsecting.       |               |            |             |                    |         |          |      |                                                                                                    |       |               |           |                        |         |  |
|-------------------|---------------|------------|-------------|--------------------|---------|----------|------|----------------------------------------------------------------------------------------------------|-------|---------------|-----------|------------------------|---------|--|
| Binded Files      |               |            |             |                    |         | Fil      | es n | ot bind to case                                                                                                    |       |               |           |                        |         |  |
| File Name         | Level         | Upload Sta | n File Size | Upload Time        | Remarks |          |      | File Name                                                                                                    | Level | Upload State  | File Size | Upload Time            | Remarks |  |
| NOR_000000_000001 | 1_2020091610! |            |             |                    |         | 1        |      | NOR_000000_000000_2020091710                                                                                                    | 4     | Success       | 30 Kb     | 2020-09-17 11:20:50    | 123123  |  |
| A CONTRACTOR      |               |            |             |                    |         | 2        |      | NOR_000000_000001_2020091611                                                                                                    | 4     | Failure - 239 | 120 M     |                        |         |  |
|                   | 4             | Success    | 20 M        | 2020-09-16 11:04:2 | s       |          |      | NOR_000000_000001_2020091517                                                                                                    |       |               |           |                        |         |  |
|                   | - 18 A        |            |             |                    |         |          |      | A DECEMBER OF                                                                                                    |       |               |           |                        |         |  |
| and and           |               |            |             |                    |         | <br>- ia |      |                                                                                                    | 4     | Success       | 20 M      | 2020-09-16 11:04:19    |         |  |
|                   |               |            |             |                    |         |          |      |                                                                                                    |       |               |           |                        |         |  |
|                   |               |            |             |                    |         |          |      |                                                                                                    |       |               |           |                        |         |  |
|                   |               |            |             |                    |         | -4       |      | 20200916.bit                                                                                                    | 4     | Success       | 1.2 Kb    | 2020-09-16 10:58:38    |         |  |
|                   |               |            |             |                    |         |          |      | NGR_000000_000001_2020091514                                                                                                    |       |               |           |                        |         |  |
|                   |               |            |             |                    |         |          |      | 10 M                                                                                                    |       |               |           |                        |         |  |
|                   |               |            |             |                    |         | 5        |      | Conversion of the                                                                                                    | 4     | Success       | 20 M      | 2020-09-15 15:08:22    |         |  |
|                   |               |            |             |                    |         |          |      | 10 10 10                                                                                                    |       |               |           |                        |         |  |
|                   |               |            |             |                    |         |          |      |                                                                                                    |       |               |           |                        |         |  |
|                   |               |            |             |                    |         | 6        |      | NOR 000000 000001 2020091514                                                                                                    | 4     | Success       | 2620 M    | 2020-09-15 17:56:30    |         |  |
|                   |               |            |             |                    |         |          |      | NOR 000000 000000 2020091416                                                                                                    |       |               |           |                        |         |  |
|                   |               |            |             |                    |         |          |      |                                                                                                    |       |               |           |                        |         |  |
|                   |               |            |             |                    |         | 1.4      |      | in the second second                                                                                                    |       | Participa -   | 20.14     | 2020 00 10 11-21-20-00 |         |  |
|                   |               |            |             |                    |         | 110      |      | and the second second se |       | JALLESS       | 2.0711    | a040-03-13 11.4.1.13   |         |  |

d. The files in the left of the window are assigned to that case already, but anything in the right pane can be assigned also added to the case.

## 16. File Manage

|              | Dashboard Data Configuration Syst            | em                      |                             |                                   | admin - 1.0.8.2                          |
|--------------|----------------------------------------------|-------------------------|-----------------------------|-----------------------------------|------------------------------------------|
|              | 2020-08-23 - 2020-09-22 Uptous 2             | le l                    |                             |                                   | Sharth by file or case code 🛛 🕷 🔍 Export |
| Care Manager | File Name Case Code                          | Level Public Uplead Sta | us Rie Sze Create Time      | Upload Time Status Remarks        | Action                                   |
| case manage. | 1 NCR_00000_00000_20200917105306_AA_N0001,   | 4 Yes Success           | 30 Kb 2020-09-17 10:53:08   | 2020-09-17 11:20:50 Normal 123123 | Log Edit Apply Remove Dow +              |
| File Manage  | 2 20200917.bx                                | 4 No Success            | 3.5 Kb 2020-09-17 11:16:26  | 2020-09-17 11:20:50 Normal        | Log Edit Apply Remove Dow                |
|              | 3 NOR_00000_000001_20200916111921_AA_N0001.  | 4 No Fallure - 23       | 6 120 M 2020-09-16 11:19:58 | Removed                           | Log Edit                                 |
|              | 4 NGR_000003_000003_23200916111936_AA_N0001, | 4 No Fallure - 79       | 60 M 2020-09-16 11:20:10    | Removed                           | Log Edit                                 |
|              | 5 NOR 00000 00002 2514010972306 A4 N0081.    | 4 No Success            | 80 M 2014-01-05 0023-50     | 2020-09-16 11:20:57 Normal        | Log   Edt   Apply Remove   Dow           |
|              | 6                                            | 4 No Sacons             | 20 M 2020-09-16 105718      | 2020-09-16 11:04:29 Normal        | Log Edit Apply Remove Dow                |
|              | 7                                            | 4 No Success            | 20 M 2020-09-15 17:39:26    | 2020-09-16 11:04:19 Normal        | Log Edit Apply Remove Dow                |
|              | 8 20200916.nz                                | 4 No Success            | 1.2 Kb 2020-09-16 10:57:24  | 2020-09-16 10:58:38 Normal        | Log Edit Apply Remove Dow                |
|              |                                              | 4 No Success            | 20 M 2014-01-05 00:00:56    | 2020-09-16 1059:13 Normal         | Log   Edit   Apply Semole   Doe          |

a. You can view the operational records of the selected file.

|     |                     | 2020-08-23 - 2020-09-22 | Upload File      |                            |            |                              |             |      | Search by Rie or cas |     | 3e   | ×      | 9      | apor |
|-----|---------------------|-------------------------|------------------|----------------------------|------------|------------------------------|-------------|------|----------------------|-----|------|--------|--------|------|
|     |                     | -                       |                  | The second second          | 100        | 100                          | 12          | 1000 |                      |     |      |        |        |      |
|     | NOR 00000 000000 ;  | Operation Record        | d - NOR_0000     | 00_000001_202009161        | 11921 AA N | 10001.MP4                    |             | ×    |                      | Log | Edit | Apply  | Remove | De   |
| 2   | 20200917.01         |                         |                  |                            |            |                              |             |      |                      | Log | Edit | Apply. | Remove | Ex   |
|     | NOR_000000_000001_1 | Time 202                | Operation Type 1 | Operation Type 2: Username | Real Name  | Operation Target             | Description |      |                      | L0g | Edit |        |        |      |
| 4 ] | NOR_000003_000003_1 | 2020-09-22 11:42:36     | File Control     | Confirm Remove admin       |            | NOR_000000_000001_2020091611 | 1921        |      |                      | Log | Edit |        |        |      |
|     | NOR_000000_000002_  | 2020-09-22 11:42:33     | Rie Control      | Apply Remove Fill admin    |            | NOR_000000_000001_2020091611 | 1921        |      |                      |     |      |        |        |      |
|     | 100                 |                         |                  |                            |            |                              |             |      |                      |     |      |        |        |      |
| 5   | S.                  |                         |                  |                            |            |                              |             |      |                      | 90  | Edit | Apply  | Remove | DX   |
|     | 10                  | 1                       |                  |                            |            |                              |             |      |                      |     |      |        |        |      |
|     | NOR 000000 000001   | 202                     |                  |                            |            |                              |             |      |                      |     |      |        |        |      |
|     | Electronic Street,  |                         |                  |                            |            |                              |             |      |                      |     |      |        |        |      |
| 6   | A CONTRACTOR        | 7                       |                  |                            |            |                              |             |      |                      | Log | Edit | Apply  | Remove | D    |
|     |                     |                         |                  |                            |            |                              |             |      |                      |     |      |        |        |      |
|     |                     |                         |                  |                            |            |                              |             |      |                      |     |      |        |        |      |
|     |                     |                         |                  |                            |            |                              |             |      |                      |     |      |        |        |      |
| 4   |                     |                         |                  |                            |            |                              |             | Done |                      | 00  | Sale | Annlui | Remove |      |
|     |                     |                         |                  |                            |            |                              |             | -    |                      |     |      |        |        |      |
|     |                     |                         |                  |                            |            |                              |             |      |                      |     |      |        |        |      |

b. File information. You can adjust the settings to make the file public/private and make additional remarks. The files are divided into 5 levels, and the retention time of each level file can be set in the system settings. If you set the file as a public file, all users can see the file.

| Bio-AX® DEMS Insta | Ilation and Operation Manual 2020 | Page:             | Pg 19 of 22 |
|--------------------|-----------------------------------|-------------------|-------------|
| Document ID:       | Bio-AX® DEMS Manual               | Version:          | 1.0         |
| Date of Approval:  | 24/09/2020                        | Next Review Date: | 24/09/2021  |

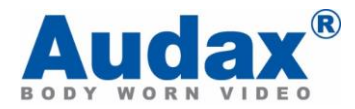

|                                               | 1 1.72                                                                 |                                                                            |                                                                                                    | Remarks                                                                                                    | Action                                                                                                    |                                                                                                    |                                                                                                    |
|-----------------------------------------------|------------------------------------------------------------------------|----------------------------------------------------------------------------|----------------------------------------------------------------------------------------------------|----------------------------------------------------------------------------------------------------|----------------------------------------------------------------------------------------------------|----------------------------------------------------------------------------------------------------|----------------------------------------------------------------------------------------------------|
| ation                                         | $\times$                                                               | :20:50                                                                     | Normal                                                                                                    | 123123                                                                                                    | Log                                                                                                    | Edit                                                                                                    | Ap                                                                                                    |
|                                               |                                                                        | :20:50                                                                     | Normal                                                                                                    |                                                                                                    | Log                                                                                                    | Edit                                                                                                    | Ap                                                                                                    |
| NOR 000000 000000 20200917105306 AA N0001.AAC |                                                                        |                                                                            | Removed                                                                                                    |                                                                                                    | Log                                                                                                    | Edit                                                                                                    |                                                                                                    |
|                                               |                                                                        |                                                                            | Removed                                                                                                    |                                                                                                    | Log                                                                                                    | Edit                                                                                                    |                                                                                                    |
| 4 ~                                           | ] 🖌                                                                    |                                                                            |                                                                                                    |                                                                                                    |                                                                                                    |                                                                                                    |                                                                                                    |
| ● Yes ◯ No                                    |                                                                        | :20:57                                                                     | Normal                                                                                                    |                                                                                                    | Log                                                                                                    | Edit                                                                                                    | Ap                                                                                                    |
| 123123                                        |                                                                        |                                                                            |                                                                                                    |                                                                                                    |                                                                                                    |                                                                                                    |                                                                                                    |
|                                               |                                                                        | :04:29                                                                     | Normal                                                                                                    |                                                                                                    | Log                                                                                                    | Edit                                                                                                    | Ap                                                                                                    |
|                                               |                                                                        |                                                                            |                                                                                                    |                                                                                                    |                                                                                                    |                                                                                                    |                                                                                                    |
| Save                                          | Cancel                                                                 | :04:19                                                                     | Normal                                                                                                    |                                                                                                    | Log                                                                                                    | Edit                                                                                                    | Ap                                                                                                    |
|                                               | ation NOR_000000_000000_20200917105306_AA_N0001.AAC 4   Yes ONo 123123 | ation × NOR_000000_000000_20200917105306_AA_N0001_AAC 4  • Yes O No 123123 | ation × 2050<br>2050<br>NOR_00000_00000_20200917105306_AA_N0001.AAC<br>4<br>• Yes O No<br>123123<br>123123<br>(0429<br>(0419 | ation × 2050 Normal<br>2050 Normal<br>2050 Normal<br>2050 Normal<br>2050 Normal<br>2057 Normal<br>2057 Normal<br>2057 Normal<br>2057 Normal<br>2057 Normal | ation         ×         2055         Normal         123123           NOR_00000_000000_20200917105306_AA_N0001.AAC         B         B | ation         ×         2050         Normal         123123         Log           NOR_00000_00000_020200917105306_AA_N0001.AAC         2050         Normal         Log         Log           4         •         •         2057         Normal         Log           9 Yes O No         2057         Normal         Log         Log           123123 | ation × Jakus Johnsky Pound<br>Jakus Johnsky Pound<br>2000 Normal 22123<br>NOR 000000_000000_20200917105306_AA_N0001.AAC<br>4<br>• Yes O No<br>123123<br>123123<br>04.9 Normal 2011<br>2057 Normal 2011<br>2057 Normal 2011<br>2057 Normal 2011<br>2057 Normal 2011<br>2057 Normal 2011<br>2057 Normal 2011<br>2058 Normal 2011<br>2059 Log Edit<br>2059 Log Edit<br>2059 Log Edit<br>2059 Log Edit<br>2059 Log Edit<br>2059 Normal 2011<br>2059 Log Edit<br>2059 Normal 2011<br>2059 Log Edit<br>2059 Log Edit<br>2059 Log Edit<br>2059 Log Edit<br>2059 Log Edit<br>2059 Log Edit<br>2059 Log Edit |

c. **Remove files.** Note: After removing the file, there is still a record of the file in the list, but it cannot be viewed.

| Case Cor |                                         |          |        |         | Remarks | Action |      |               |
|----------|-----------------------------------------|----------|--------|---------|---------|--------|------|---------------|
|          | Apply Remove File                       | $\times$ | :20:50 | Normal  | 123123  | Log    | Edit | Apply Remove  |
|          |                                         |          | :20:50 | Normal  |         | Log    | Edit | Apply Remove  |
|          | Apply to remove file '20200917.txt' - " | -        |        | Removed |         | Log    | Edit |               |
|          |                                         |          |        | Removed |         | Log    | Edit |               |
|          | Apply Remove                            | Cancel   | -20.57 | Magnal  |         |        | E-m  | Annhy Parmour |

d. Download file. File downloads are available and can be exported to other users.

| File Name                                     | Case Code | Level | Public | Upload Status | File Size | Create Time         | Upload Time         | Status | Remarks | Action                         |
|-----------------------------------------------|-----------|-------|--------|---------------|-----------|---------------------|---------------------|--------|---------|--------------------------------|
| NCR_000000_000003_20200923111107_AA_N0001.MP4 |           |       |        |               |           |                     |                     |        |         |                                |
|                                               |           | 4     | No     | Success       | 180 M     | 2020-09-23 11:13:38 | 2020-09-23 11:20:47 | Normal |         | Log Edit Apply Remove Download |
|                                               |           |       |        |               |           |                     |                     |        |         |                                |

e. **File Search.** Enhanced search feature will allow users to query the pictures uploaded by the corresponding user.

| 2020-08-24 - 2020       | 0-09-23 | Upload File |           |              |               |
|-------------------------|---------|-------------|-----------|--------------|---------------|
| Real Name               | User ID |             |           |              | Upload Status |
| User3                   | 000003  |             |           | ······       |               |
| User4                   | 000004  |             |           |              |               |
| User5                   | 000005  |             |           |              | Success       |
| User6                   | 000006  |             |           |              |               |
|                         | SSSSSS  |             |           | -            |               |
| 20 V 14 4 Page 1 of 1 V | Ó       | Displa      | ying 1 to | 8 of 8 items |               |
| 2                       |         |             | 4         | No           | Success       |

| Bio-AX® DEMS Insta | llation and Operation Manual 2020 | Page:             | Pg 20 of 22 |
|--------------------|-----------------------------------|-------------------|-------------|
| Document ID:       | Bio-AX® DEMS Manual               | Version:          | 1.0         |
| Date of Approval:  | 24/09/2020                        | Next Review Date: | 24/09/2021  |

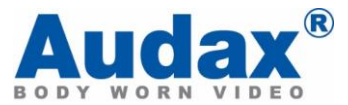

a. **Date Search.** According to the date, you can bracket the corresponding files.

|   | 2020- | 08-24 | ↓- 20 | 20-09  | -23 |    | Upl   | oad File | e             |               |        |               |               |                |        |           |
|---|-------|-------|-------|--------|-----|----|-------|----------|---------------|---------------|--------|---------------|---------------|----------------|--------|-----------|
|   | <     |       | А     | ug 20: | 20  |    |       |          |               | s             | ep 202 | 20            |               |                | Status | File Size |
| - | Su    | Мо    | Ти    | We     | Th  | Fr | Sa    | Su       | Мо            | Ти            | We     | Th            | Fr            | Sa             |        |           |
| L | 26    | 27    | 28    | 29     | 30  | 31 | 1     | 30       | 31            | 1             | 2      | 3             | 4             | 5              |        | 180 M     |
|   | 2     | 3     | 4     | 5      | 6   | 7  | 8     | 6        | 7             | 8             | 9      | 10            | 11            | 12             |        |           |
|   | 9     | 10    | 11    | 12     | 13  | 14 | 15    | 13       | 14            | 15            | 16     | 17            | 18            | 19             |        |           |
|   | 16    | 17    | 18    | 19     | 20  | 21 | 22    | 20       | 21            | 22            | 23     | <del>24</del> | <del>25</del> | <del>2</del> 6 |        |           |
|   | 23    | 24    | 25    | 26     | 27  | 28 | 29    | 27       | <del>28</del> | <del>29</del> | 30     | 4             | 2             | 3              |        | 240 M     |
|   | 30    | 31    | 1     | 2      | 3   | 4  | 5     | 4        | 5             | 6             | 7      | 8             | 9             | <del>10</del>  |        |           |
|   |       |       |       |        |     |    | 2020- | 08-24 -  | 2020-         | 09-23         | C      | ancel         |               | pply           |        |           |

b. Export file information to Excel table.

| 00000   | 03_2020092310 × Q Expo         | ort |
|---------|--------------------------------|-----|
| Remarks | Action                         |     |
|         |                                |     |
|         | Log Edit Apply Remove Download |     |

c. Exported as seen below

| 1  | Α                                             | В         | С     | D             | E         | F                   | G                   | Н       | - I       | J       |
|----|-----------------------------------------------|-----------|-------|---------------|-----------|---------------------|---------------------|---------|-----------|---------|
| 1  | File Name                                     | Case Code | Level | Upload Status | File Size | Create Time         | Upload Time         | Status  | Backup    | Remarks |
| 2  | NOR_000000_000003_20200923111107_AA_N0001.MP4 |           | 4     | Success       | 180 M     | 2020-09-23 11:13:38 | 2020-09-23 11:20:47 | Normal  | No Backup |         |
| 3  | NOR_000000_000003_20200923104824_AA_N0001.MP4 |           | 4     | Success       | 240 M     | 2020-09-23 10:51:36 | 2020-09-23 11:04:09 | Normal  | No Backup |         |
| 4  | NOR_000000_000003_20200923102311_AA_N0002.MP4 |           | 4     | Success       | 100 M     | 2020-09-23 10:24:16 | 2020-09-23 10:36:49 | Normal  | No Backup |         |
| 5  | NOR_000000_000003_20200923101810_AA_N0001.MP4 |           | 4     | Success       | 440 M     | 2020-09-23 10:23:10 | 2020-09-23 10:38:30 | Normal  | No Backup |         |
| 6  | NOR_000000_000003_20200923095300_AA_N0001.MP4 |           | 4     | Success       | 220 M     | 2020-09-23 09:55:26 | 2020-09-23 10:16:36 | Normal  | No Backup |         |
| 7  | NOR_000000_000003_20200923093739_AA_N0001.MP4 |           | 4     | Success       | 200 M     | 2020-09-23 09:39:46 | 2020-09-23 10:12:40 | Normal  | No Backup |         |
| 8  | 20200923.txt                                  |           | 4     | Success       | 1.4 Kb    | 2020-09-23 09:39:46 | 2020-09-23 09:41:39 | Normal  | No Backup |         |
| 9  | NOR_000000_000003_20200922172829_AA_N0001.MP4 |           | 4     | Success       | 40 M      | 2020-09-22 17:28:44 | 2020-09-22 17:35:16 | Normal  | No Backup |         |
| 10 | NOR_000000_000000_20200922164032_AA_N0001.MP4 |           | 4     | Failure - 11% | 80 M      | 2020-09-22 16:41:12 |                     | Removed | No Backup |         |
| 11 | 20200922.txt                                  |           | 4     | Success       | 2.1 Kb    | 2020-09-22 16:41:12 | 2020-09-22 16:42:06 | Normal  | No Backup |         |

| Bio-AX® DEMS Insta | Ilation and Operation Manual 2020 | Page:             | Pg 21 of 22 |
|--------------------|-----------------------------------|-------------------|-------------|
| Document ID:       | Bio-AX® DEMS Manual               | Version:          | 1.0         |
| Date of Approval:  | 24/09/2020                        | Next Review Date: | 24/09/2021  |

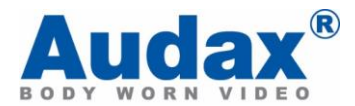

## 17. **Upload File.** Supported File Types are:

.MP4 .MP3 .AAC .JPG .WAV .MOV .DOC(X) .XLS(X) .PDF .TXT (Up to 120MB).

|               |                                                                |                                      | _   |       |
|---------------|----------------------------------------------------------------|--------------------------------------|-----|-------|
| * Upload File | Please choose a file                                           | Choose file                          | 1:2 | 20:47 |
|               | Supported File Types: .MP4 .N<br>.DOC(X) .XLS(X) .PDF .TXT (Up | MP3 .AAC .JPG .WAV .MOV<br>to 120MB) |     |       |
| Remarks       | Remarks                                                        |                                      |     |       |
|               |                                                                |                                      | I:C | 04:09 |
|               |                                                                |                                      |     |       |
|               |                                                                |                                      |     |       |
|               |                                                                |                                      | )-s | 36.49 |

a. To upload select the file from the file path and select upload.

| Bio-AX® DEMS Insta | llation and Operation Manual 2020 | Page:             | Pg 22 of 22 |
|--------------------|-----------------------------------|-------------------|-------------|
| Document ID:       | Bio-AX® DEMS Manual               | Version:          | 1.0         |
| Date of Approval:  | 24/09/2020                        | Next Review Date: | 24/09/2021  |